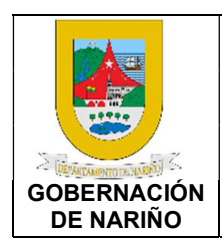

LIQUIDACIÓN DE TASA PRODEPORTE CÓDIGO: GFRA-I-02

VERSIÓN: 01 FECHA VERSIÓN: 11/10/2022

PÁGINA: 1 de 11

### 1. Objetivo.

Llevar a cabo la liquidación y pago de la Tasa Pro-Deporte de la suscripción de los contratos celebrados por los agentes recaudadores del Departamento de Nariño cumpliendo con la normatividad legal vigente y lineamientos generales.

### 2. Alcance.

Aplica para realizar la liquidación y pago de la Tasa Pro-Deporte de los contratos celebrados por los agentes recaudadores del Departamento de Nariño.

### 3. Definiciones.

SISCAR: Plataforma tecnológica 100% web, que administra, fiscaliza, liquida, realiza el cobro y devolución de las rentas y actos administrativos de una manera integral, automatizando su operatividad y optimizando el recaudo de los impuestos, especies venales, comparendos, estampillas, tasa-pro-deporte y recreación.

TASA PRO-DEPORTE Y RECREACIÓN: "De acuerdo con la ley 2023 del 202° en el ARTÍCULO 1° define el objeto de la tasa pro-deporte y recreación: "Facúltase a las Asambleas Departamentales, Concejos Municipales y Distritales para crear una tasa pro-deporte y recreación, recursos que serán administrados por el respectivo ente territorial, destinados a fomentar y estimular el deporte y la recreación, conforme a planes, programas, proyectos y políticas nacionales o territoriales".

### 4. Desarrollo del documento.

**4.1 Condiciones y/o políticas específicas de operación.** N/A

### 4.1.1 Normatividad.

- Ley 2023 del 23 de julio de 2020; "Por medio de la cual se crea la tasa pro-deporte y recreación". <u>https://www.funcionpublica.gov.co/eva/gestornormativo/norma.php?i=136891</u>
- Ordenanza No. 011 del 2022; "Por medio del cual se crea la TASA PRO-DEPORTE Y RECREACIÓN en el departamento de Nariño y se dictan otras disposiciones". <u>https://normatividad.narino.gov.co/Ordenanzas/2022/ORDENANZA%20011-20052022.pdf</u>
- Ordenanza No. 023 del 2022; "Por medio del cual se modifica la Ordenanza No. 011 del 2022". <u>https://normatividad.narino.gov.co/Ordenanzas/2022/ORDENANZA%20023-25082022.pdf</u>

| PROCESO ASOCIADO:  | DEPENDENCIA ASOCIADA:  |
|--------------------|------------------------|
| GESTIÓN FINANCIERA | SECRETARÍA DE HACIENDA |

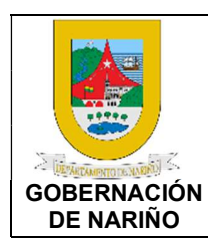

### LIQUIDACIÓN DE TASA PRODEPORTE

CÓDIGO: GFRA-I-02

VERSIÓN: 01 FECHA VERSIÓN:

11/10/2022

PÁGINA: 2 de 11

- Ordenanza No. 024 del 2022; "Por medio del cual se modifica la Ordenanza No. 011 del 2022, modificada por la Ordenanza No. 023 del 2022 que crea la TASA PRO-DEPORTE Y RECREACIÓN en el departamento de Nariño y se dictan otras disposiciones". <u>https://normatividad.narino.gov.co/Ordenanzas/2022/ORDENANZA%20024-26102022.pdf</u>
- Decreto 807 del 2022 por medio de la cual se reglamenta la Ordenanza 011 del 2022 de la Tasa Pro-Deporte y Recreación modificada por las Ordenanzas 022 y 023 del 2022 del Departamento de Nariño. <u>https://normatividad.narino.gov.co/Decretos/2022/DECRETO%20807-30122022.pdf</u>
- Ordenanza No. 028 de diciembre 21 De 2010; Estatuto Tributario Departamental. https://sitio.narino.gov.co/wp-content/uploads/2022/05/ordenanza-028-21-12-2010.pdf

| PROCESO ASOCIADO:  | DEPENDENCIA ASOCIADA:  |
|--------------------|------------------------|
| GESTIÓN FINANCIERA | SECRETARÍA DE HACIENDA |

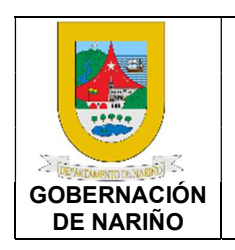

## LIQUIDACIÓN DE TASA PRODEPORTE

CÓDIGO: GFRA-I-02

VERSIÓN: 01 FECHA VERSIÓN: 11/10/2022 PÁGINA: 3 de 11

4.2 Descripción de Actividades en el Portal Web

### 1. INGRESO AL PORTAL WEB

Para la liquidación y pago de la tasa Pro-Deporte se debe ingresar al portal tributario de la Gobernación de Nariño, URL <u>https://tributos.narino.gov.co</u> y dirigirse a la sección Impuestos – Tasa Pro-Deporte – Liquidar.

| Siscar | Gobernación<br>de Nariño<br>arrethanaciónacimo   | Inicio | Impuestos ><br>Estampillas ><br>Tasa Pro Deporte | Tarifas | Normatividad        | Más 🕨 |
|--------|--------------------------------------------------|--------|--------------------------------------------------|---------|---------------------|-------|
|        |                                                  |        | Impuesto Vehícula                                | ar      | Consultar Liquidaci | ón    |
|        | Bienvenido al portal tributario del Departamento | de N   | lariño                                           |         | 11                  |       |
|        |                                                  | N      | nticiae R                                        | 5       |                     |       |

### 2. REGISTRO DE LIQUIDACIÓN

Al dar clic en la opción liquidar se desplegará una ventana para diligenciar la información relacionada con la liquidación de la tasa Pro-Deporte.

| Datos del solicitante                                 | Documentos |            |                                                    |            |
|-------------------------------------------------------|------------|------------|----------------------------------------------------|------------|
| Agente Recaudador                                     |            | ~          | *Documento de Identidad:                           |            |
| *Nombre(s) y Apellido(s)/Razón<br>Social Contratista: |            |            | *Celular:                                          |            |
| Correo Electrónico:                                   |            |            | *Fecha de Solicitud                                | 07/06/2023 |
| Año de Pago                                           |            | ~          | *Mes de Pago                                       |            |
| Tipo de Contrato:                                     |            | *          | *Nro. de Contrato:                                 |            |
| Fecha del Contrato                                    | dd/mm/aaaa |            | *Valor Antes de Impuesto                           | SO         |
| Valor Impuesto                                        | SO         |            | *Valor Total                                       | S0         |
|                                                       |            | - He leido | y acepto la Política de tratamiento de datos perso | nales.     |

| PROCESU ASOCIADO:  | DEPENDENCIA ASOCIADA:  |
|--------------------|------------------------|
|                    |                        |
| GESTION FINANCIERA | SECRETARIA DE HACIENDA |
|                    |                        |

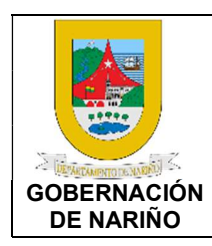

### LIQUIDACIÓN DE TASA PRODEPORTE

CÓDIGO: GFRA-I-02

VERSIÓN: 01 FECHA VERSIÓN: 11/10/2022 PÁGINA: 4 de 11

Se deben diligenciar los siguientes campos de la liquidación de acuerdo con la siguiente descripción:

- Agente recaudador: Se debe seleccionar la entidad a la cual se le realizará el pago de la tasa Pro-Deporte.
- **Documento de identidad:** Se debe ingresar el documento de identidad del contratista sin puntos ni caracteres especiales ni espacios.
- Nombres(s) y Apellidos/ Razón Social del Contratista: Ingresar los nombres y apellidos o razón social del contratista.
- Celular: Ingresar el número de celular del contratista.
- **Correo electrónico:** Ingresar un correo electrónico válido ya que a este correo se enviará la información para consulta y pago de la tasa Pro-Deporte.
- Fecha de solicitud: La fecha será siempre por defecto la fecha del día en que se realiza la solicitud y no podrá ser modificada.
- Año de pago: Ingresar el Año en que se realizara el Pago.
- Mes de pago: Ingresar el Mes en que se realizara el Pago.
- Tipo de Contrato: Seleccionar el tipo: La suscripción de contractos y convenios de suministros, La suscripción de contractos y convenios de obra, La suscripción de contractos y convenios de asesoría, La suscripción de contractos y convenios de provisiones e intermediaciones y demás formas contractuales.
- **Nro. De Contrato:** Número de contrato sobre el cual se realizará el pago de la tasa Pro-Deporte.
- Fecha de contrato: Fecha de suscripción del contrato.
- Valor antes de impuestos: Valor del contrato antes de impuestos (Sobre este valor se realizará el cálculo de la tasa Pro-Deporte).
- Valor de impuestos: Valor de los impuestos incluidos en el contrato.
- Valor total: Valor total del contrato, este valor será calculado por el sistema y no permitirá modificaciones por parte de los contribuyentes.

En la sección de Documentos se deben adjuntar los soportes (anexar el contrato suscrito con el Agente Recaudador, el documento de identificación (RUT, C.C) del contratista, si es un modificatorio de debe adjuntar además del contrato inicial el modificatorio) de la liquidación de la Tasa Pro-Deporte, dando clic en la opción Agregar documento:

| os del solicitante    | Documentos |                           |                |                |            |
|-----------------------|------------|---------------------------|----------------|----------------|------------|
| and the second second |            | Agregar documento         |                |                |            |
|                       |            | Fecha de documento        | Descripción    | Documento      | Opciones   |
|                       |            | He leído y acepto la Polí | tica de tratam | iento de datos | personales |
|                       |            | Reg                       | istrar solicit | tud            |            |

| PROCESO ASOCIADO.  | DEPENDENCIA ASOCIADA.  |
|--------------------|------------------------|
| ΟΕΩΤΙΌΝ ΕΙΝΑΝΟΙΕΡΑ |                        |
| GESTION FINANCIERA | SECRETARIA DE HACIENDA |
|                    |                        |

|                             |            | CÓDIGO: GFRA-I-02            |
|-----------------------------|------------|------------------------------|
|                             |            | VERSIÓN: 01                  |
| THE WELTAN PARTY OF AN ARAL | PRODEPORTE | FECHA VERSIÓN:<br>11/10/2022 |
| GOBERNACIÓN<br>DE NARIÑO    |            | PÁGINA: 5 de 11              |

Se debe dar clic en Agregar Documentos, ingresar la fecha del documento, una descripción y seleccionar el archivo el cual debe estar almacenado en el equipo de cómputo del contratista.

|     | Adicionando documentos a la solicit | tud                      | <b>×</b> P |
|-----|-------------------------------------|--------------------------|------------|
|     | *Fecha de documento:                | dd/mm/aaaa               |            |
| rt. | *Descripción:                       |                          |            |
|     | *Soporte:                           | Seleccionar archivo NinI | //<br>ec.  |
| 1   | A                                   | sceptar                  |            |

Seguidamente dar clic en la opción Registrar Solicitud como se indica en la siguiente imagen:

Realizando solicitud pro deporte

| Datos del solicitante | Documentos |                    |                  |                                        |          |
|-----------------------|------------|--------------------|------------------|----------------------------------------|----------|
|                       |            |                    |                  |                                        |          |
|                       |            | Agregar documento  |                  |                                        |          |
|                       |            | Fecha de documento | Descripción      | Documento                              | Opciones |
|                       |            | 2022-10-03         | Va               | CamScanner 09-21-2022 08.09.pdf        | <b>ð</b> |
|                       |            | 🗆 He leído y a     | cepto la Polític | ca de tratamiento de datos personales. |          |
|                       |            |                    | Regis            | trar solicitud                         |          |

| PROCESO ASOCIADO:  | DEPENDENCIA ASOCIADA:  |
|--------------------|------------------------|
| GESTIÓN FINANCIERA | SECRETARÍA DE HACIENDA |

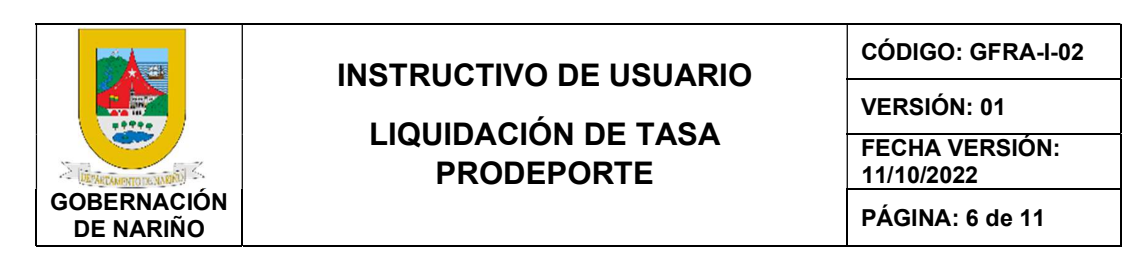

Al registrar la solicitud se visualizará el siguiente mensaje:

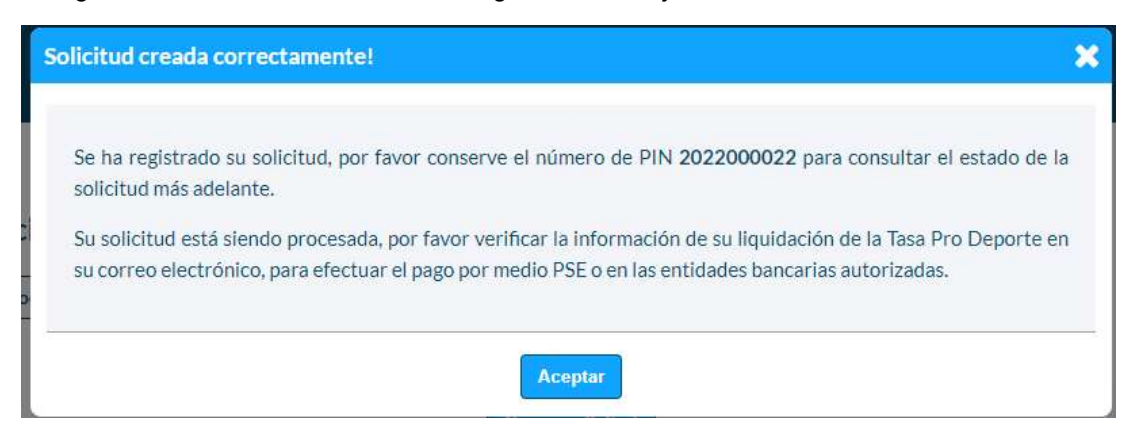

Después de registrada la liquidación se recibirá al correo electrónico registrado anteriormente, los datos de la solicitud en donde se visualizará el número del PIN y el documento de identificación del contratista:

Cordial saludo.

Usted ha realizado una solicitud de la Tasa Pro Deporte en el portal tributario. Puede consultar el estado de su solicitud con su número de documento de identificación y número de PIN XXXXXXXXX ingresando <u>aquí</u>

No dé respuesta a este correo ya que es una cuenta exclusivamente para el envío de la información que acaba de recibir

Feliz día

| PROCESO ASOCIADO:  | DEPENDENCIA ASOCIADA:  |
|--------------------|------------------------|
| GESTIÓN FINANCIERA | SECRETARÍA DE HACIENDA |

|                                            |                                   | CÓDIGO: GFRA-I-02            |
|--------------------------------------------|-----------------------------------|------------------------------|
|                                            |                                   | VERSIÓN: 01                  |
| A LAND TO THE MARKING TO THE MARKING STATE | LIQUIDACION DE TASA<br>PRODEPORTE | FECHA VERSIÓN:<br>11/10/2022 |
| GOBERNACIÓN<br>DE NARIÑO                   |                                   | PÁGINA: 7 de 11              |

### 3. PROCEDIMIENTO DE VALIDACIÓN DE LA LIQUIDACIÓN

Una vez realizado el procedimiento de liquidación internamente el AGENTE RECAUDADOR o el NIVEL CENTRAL DEL DEPARTAMENTO DE NARIÑO, llevará a cabo el PROCEDIMIENTO DE VALIDACIÓN DE LA LIQUIDACIÓN de acuerdo con el GFRA-I-03 INSTRUCTIVO DE USUARIO VALIDADOR AGENTE RECAUDADOR LIQUIDACIÓN DE TASA PRO-DEPORTE.

Histórico de Novedades

| 🔁 🔁           |  |  |  |
|---------------|--|--|--|
|               |  |  |  |
| Novedad*      |  |  |  |
| Seleccione    |  |  |  |
| Observaciones |  |  |  |
|               |  |  |  |
|               |  |  |  |
|               |  |  |  |

### 4. CONSULTA Y PAGO DE LA LIQUIDACIÓN

Para realizar la consulta se debe dar clic en el enlace entregado en el correo o ingresar a la URL <u>https://tributos.narino.gov.co</u> y dirigirse a la sección Impuestos – Tasa Pro-Deporte – Consultar Liquidación

| Siscar                                    | Siscar Acodernación      |  | Impuestos 🕨      | Tarifas | Normatividad                      | Más 🕨 |
|-------------------------------------------|--------------------------|--|------------------|---------|-----------------------------------|-------|
| -                                         | IN DEFENSA DE LO NUESTRO |  | Estampillas >    |         |                                   |       |
|                                           |                          |  | Impuesto Vehícul | ar      | Liquidar<br>Consultar Liquidación |       |
| Realizando solio<br>Datos del solicitante | citud pro deporte        |  |                  |         |                                   |       |

Posteriormente se debe ingresar la información del Número de documento de identificación y el PIN para ingresar y validar la liquidación realizada y el valor a pagar.

| PROCESO ASOCIADO:  | DEPENDENCIA ASOCIADA:  |
|--------------------|------------------------|
| GESTIÓN FINANCIERA | SECRETARÍA DE HACIENDA |

| SOBERNACIÓN<br>DE NARIÑO                                                                                                    | INSTRUCTIVO D<br>LIQUIDACIÓN<br>PRODEPO                                                                                                    | DE USUARIO<br>DE TASA<br>ORTE                                                               | CÓDIGO: GFRA-I-02<br>VERSIÓN: 01<br>FECHA VERSIÓN:<br>11/10/2022<br>PÁGINA: 8 de 11 |
|----------------------------------------------------------------------------------------------------|----------------------------------------------------------------------------------------------------|---------------------------------------------------------------------------------------------|-------------------------------------------------------------------------------------|
| <b>Si</b> scar                                                                                                    | Cobernación<br>de Nariño<br>re torreta de lo magnete                                                                                                    | Inicio Impuestos > Tarifas<br>Estampillas ><br>Tasa Pro Deporte ><br>Impuesto Vehkoular     | Normatividad Más )<br>Liquidar                                                      |
|                                                                                                    |                                                                                                    |                                                                                             |                                                                                     |
| Iniciar sesión Estampillas                                                                                                    | Bienvenido al portal f                                                                                                    | tributario del Departa                                                                      | amento de Nariño                                                                    |
| Iniciar sesión<br>Consultar<br>Para consultar su su<br>Ingrese el documer<br>momento de crear<br>sido liquidada por li            | Bienvenido al portal f<br>Pro Deporte Vehículos<br>solicitud tasa pro depo<br>plicitud<br>to de identidad del solicitante y el nú<br>la solicitud. Solo puede realizar el pag<br>a Gobernación.                                                                                                    | tributario del Departa<br>orte<br>úmero de PIN generado al<br>go de la solicitud si ésta ha | amento de Nariño                                                                    |
| Iniciar sesión<br>CONSULTAR<br>Para consultar su su<br>Ingrese el documer<br>momento de crear<br>sido liquidada por la            | Bienvenido al portal f<br>Pro Deporte Vehículos<br>solicitud tasa pro deporte<br>blicitud<br>to de identidad del solicitante y el nú<br>la solicitud. Solo puede realizar el pag<br>a Gobernación.<br>mero de documento:<br>"Número de PIN:                                                         | tributario del Depart:<br>orte<br>úmero de PIN generado al<br>go de la solicitud si ésta ha | amento de Nariño                                                                    |
| Iniciar sesión Estampillas<br>C Consultar su su<br>Ingrese el documer<br>momento de crear<br>sido liquidada por l<br>"Núr         | Bienvenido al portal to<br>Pro Deporte Vehículos<br>solicitud tasa pro depor<br>blicitud<br>to de identidad del solicitante y el nú<br>la solicitud. Solo puede realizar el paga<br>a Gobernación.<br>mero de documento:<br>"Número de PIN:<br>do y acepto la Política de tratamiento do            | tributario del Departa                                                                      | amento de Nariño                                                                    |
| Iniciar sesión Estampillas C Consultar Para consultar su su Ingrese el documer momento de crear sido liquidada por la "Núr He lef | Biervenido al portal a<br>Pro Deporte Vehículos<br>solicitud tasa pro deporte<br>olicitud<br>to de identidad del solicitante y el nú<br>la solicitud. Solo puede realizar el pag<br>a Gobernación.<br>mero de documento:<br>"Número de PIN:<br>do y acepto la Política de tratamiento do<br>Aceptar | tributario del Departa                                                                      | amento de Nariño                                                                    |

Al ingresar se visualizará la información de la solicitud, los documentos adjuntos y la liquidación de la Tasa Pro-Deporte.

### • Descargar recibo:

Al ingresar podrá descargar el recibo para realizar el pago en el botón **Imprimir recibo para pago**, este recibo podrá ser pagado en Banco de Occidente haciendo uso del código de barras.

| PROCESO ASOCIADO:  | DEPENDENCIA ASOCIADA:  |
|--------------------|------------------------|
| GESTIÓN FINANCIERA | SECRETARÍA DE HACIENDA |

| GOBERNACIÓ<br>DE NARIÑO                                                                                           | INSTRUCTIVO DE USUARIO<br>LIQUIDACIÓN DE TASA<br>PRODEPORTE                                                                                       |                                                                                                  | CÓDIGO: GFRA-I-02<br>VERSIÓN: 01<br>FECHA VERSIÓN:<br>11/10/2022<br>PÁGINA: 9 de 11                |
|----------------------------------------------------------------------------------------------------|----------------------------------------------------------------------------------------------------|--------------------------------------------------------------------------------------------------|----------------------------------------------------------------------------------------------------|
| Solicitud co                                                                                                    | Documentos Liquidación Historial                                                                                                    | portal test 2                                                                                    |                                                                                                    |
|                                                                                                    | Número de liquidación<br>107 20<br>Imprimir recib                                                                                                 | Fecha Base<br>22-10-06 \$1,000,000.00<br>o para pago Realizar                                    | Porcentaje     Valor liquidado       2%     \$20,000.00       Total a pagar     \$20,000.00        |
| Cober<br>de N                                                                                                    | rnación<br>lariño LIQUIDA<br>DE LO NUESTROI                                                                                                    | Consultar otra solicitu<br>CIÓN<br>EPORTE                                                        | Siscar                                                                                             |
| Liquidación No.<br>Agente recaudador<br>Solícitante<br>Correo<br>Valor antes de IVA<br>Valor total<br>Fecha vence | 10075035<br>DEPARTAMENTO DE NARIÑO<br>CONSORCIO AS NARIÑO 2022<br>licitaciones@asdelvalle.com<br>\$ 894,495,797<br>\$ 1,064,449,998<br>2023-04-24 | PIN No.<br>Identificación<br>Celular<br>Contrato<br>Valor IVA<br>Fecha solicitud<br>Uquidado por | 2022000904<br>901647785<br>3176770374<br>GN2528-2022<br>\$ 169,954,201<br>2023-04-21<br>Página Web |
| Concepto<br>Tasa Prodeporte S                                                                                     | Base         Tarifa         Tasa Prodeporte         Interés           894,495,797         2.00         \$ 17,889,916         \$ 3,490,5           | Valor Iiguidado<br>04 \$21,380,4<br>Total \$21,380,4                                             | 20<br>20<br>20<br>20<br>20<br>20<br>20<br>20<br>20<br>20<br>20<br>20<br>20<br>2                    |

• Pago electrónico:

Para el pago electrónico deberá dar clic en el botón Realizar pago electrónico y seguir las instrucciones de su entidad bancaria.

| PROCESO ASOCIADO:  | DEPENDENCIA ASOCIADA:  |
|--------------------|------------------------|
| GESTIÓN FINANCIERA | SECRETARÍA DE HACIENDA |

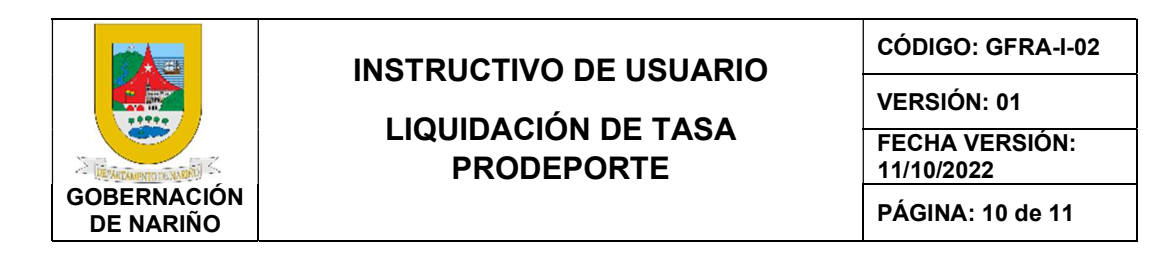

### Solicitud con número de PIN 2022000191 - portal test 2

|  | Número de liquidación | Fecha        | Base           | Porcentaje     | Valor liquidade |
|--|-----------------------|--------------|----------------|----------------|-----------------|
|  | 107                   | 2022-10-06   | \$1,000,000.00 | 2%             | \$20,000.00     |
|  |                       |              |                | Total a pagar  | \$20,000.00     |
|  | Imprimir re           | cibo para pa | go Realiza     | r pago electro | ónico           |

Su pago quedará aplicado de manera automática en el sistema para que su Agente Recaudador realice la verificación y presente la Declaración y pago de cada período gravable hasta la fecha límite de pago establecida en el calendario tributario del Departamento de Nariño

### 5. Documentos y/o registros asociados.

N/A

6. Anexos.

N/A

#### 7. Control de cambios.

| Versión | Fecha de<br>aprobación | Descripción del cambio | Responsable           |
|---------|------------------------|------------------------|-----------------------|
| 01      | 01/10/2022             | Creación del Documento | Jose Melduvio Delgado |
|         |                        |                        |                       |

#### 8. Responsable.

El responsable de este documento es la **Secretaria de Hacienda**, quien debe verificar, y si es requerido actualizarlo, cuando sea necesario.

| PROCESO ASOCIADO:  | DEPENDENCIA ASOCIADA:  |
|--------------------|------------------------|
| GESTIÓN FINANCIERA | SECRETARÍA DE HACIENDA |

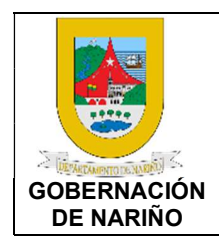

## LIQUIDACIÓN DE TASA PRODEPORTE

CÓDIGO: GFRA-I-02

VERSIÓN: 01 FECHA VERSIÓN: 11/10/2022

PÁGINA: 11 de 11

### 9. Revisión, aprobación y verificación.

| Revisión:                                                                                                    | Aprobación:                        | Verificación:                                    |
|----------------------------------------------------------------------------------------------------|------------------------------------|--------------------------------------------------|
| Nombre: María Fernanda de la<br>Rosa Sarmiento<br>Nombre: Víctor Hugo Verdugo<br>Cuellar<br>Nombre: Rocío Trejos Vallejo<br>Nombre: Patricia Martínez | Nombre: Viviana Solarte<br>Solarte | Nombre: Nixon Ortega<br>Bravo                    |
| Cargo: Tesorera<br>Cargo: Profesional<br>Universitario Subsecretaría de<br>Rentas<br>Cargo: Profesional TIC                                           | Cargo: Secretaría de<br>Hacienda   | Cargo: Profesional<br>Universitario 219 grado 04 |

| PROCESO ASOCIADO:  | DEPENDENCIA ASOCIADA:  |
|--------------------|------------------------|
| GESTIÓN FINANCIERA | SECRETARÍA DE HACIENDA |